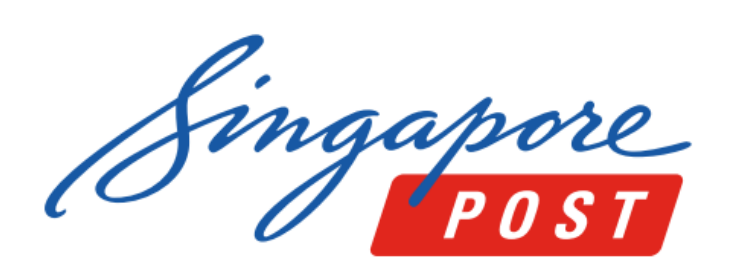

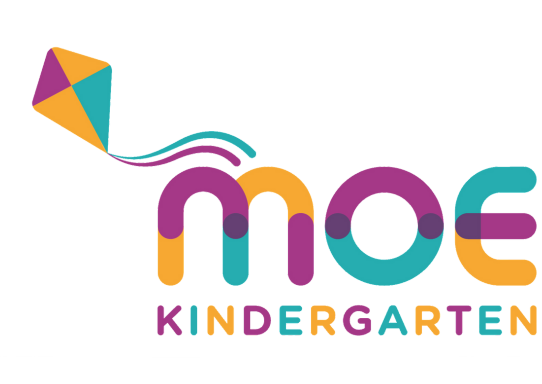

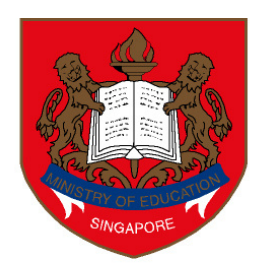

Ministry of Education SINGAPORE

## Pay to MOE\* with SAM Kiosk, Web or Mobile.

\*Include MOE Bill (school fees), School Bill (enrichment programme and school charges), MOE Kindergarten Bill (kindergarten fees) and Other Payments to Schools (e.g. bookshop, canteen, carpark)

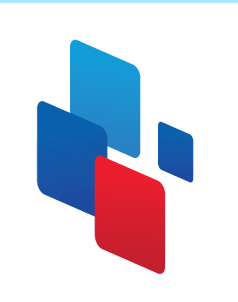

#### **SAM Mobile**

(available on Apple App Store and Google Play)

How to make payment

Download SingPost SAM mobile app
 Create and log into your SAM account
 Select 'Payments' on the side menu

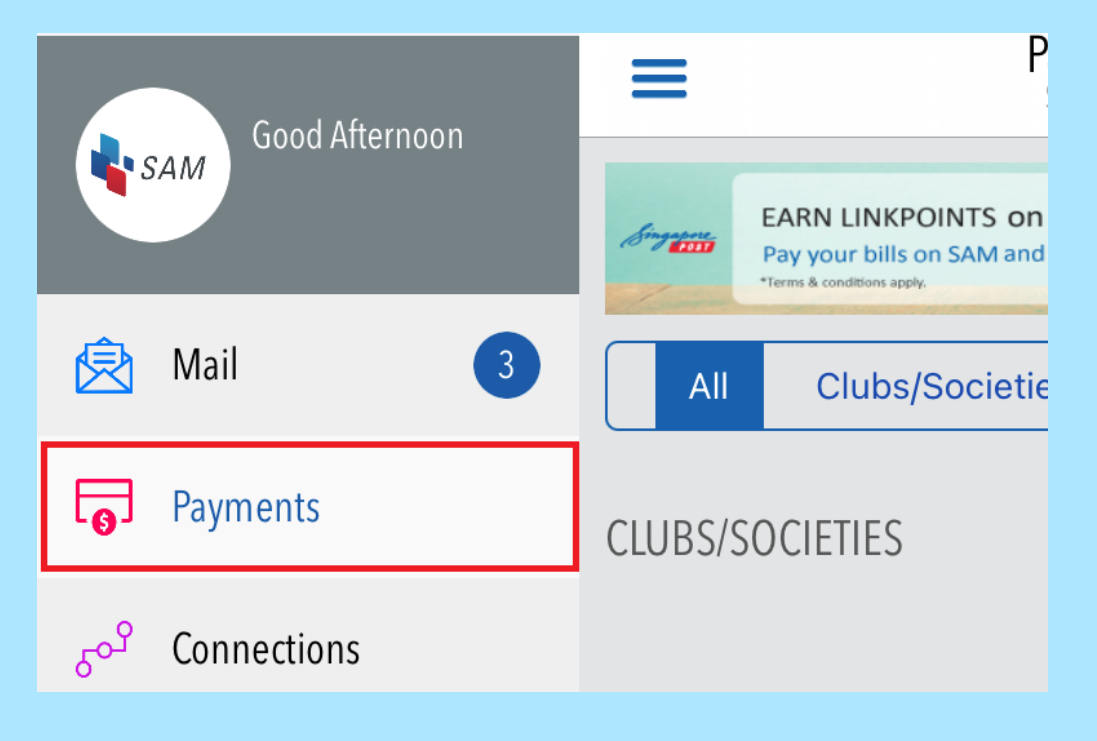

#### 4) Select 'Education', 'Ministry Of Education'

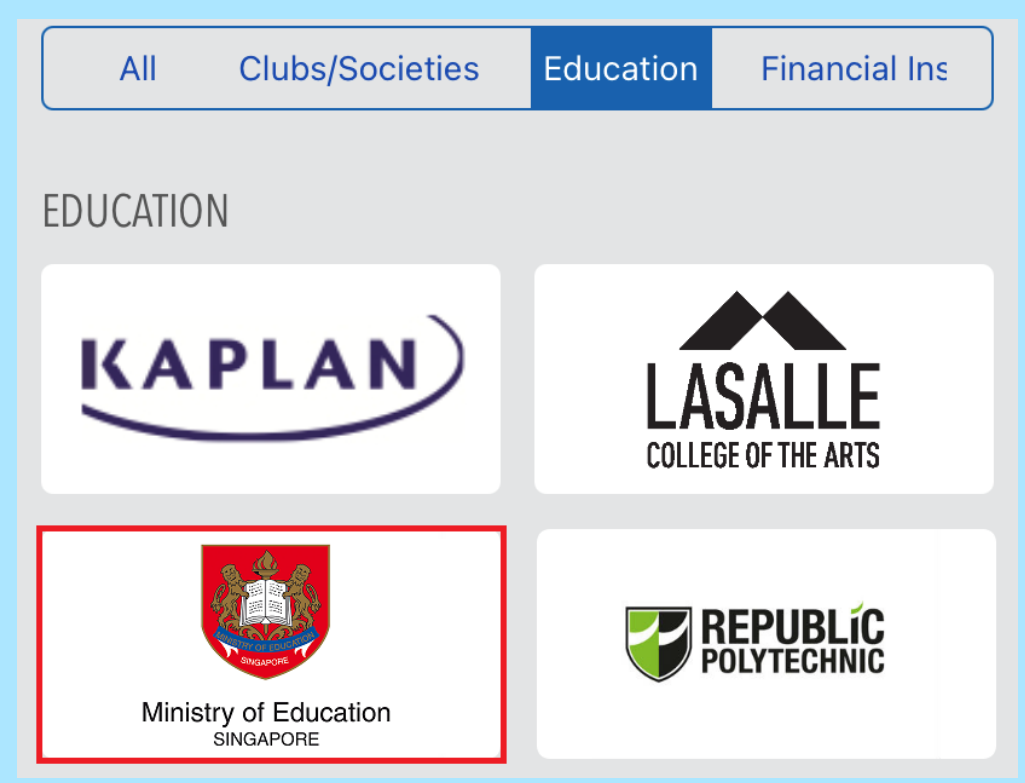

## 5) Select the Bill Type6) Follow the on screen instructions

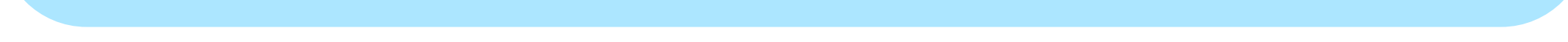

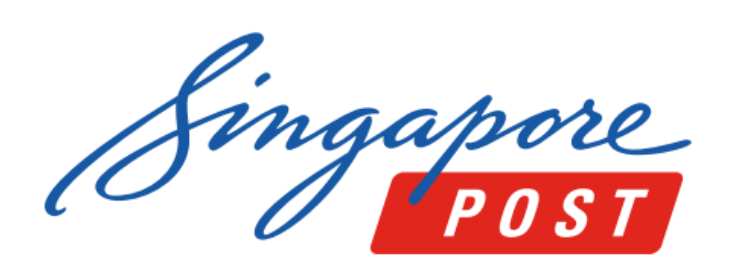

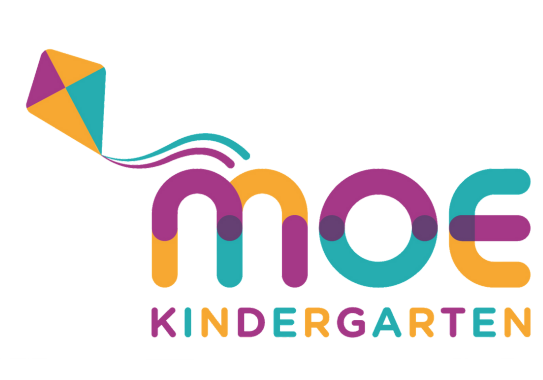

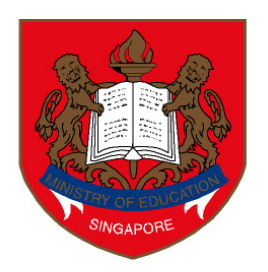

Ministry of Education SINGAPORE

### SAM Web (www.mysam.sg)

#### How to make payment

#### 1) Create and log into your SAM account.

2) Select 'Payments'

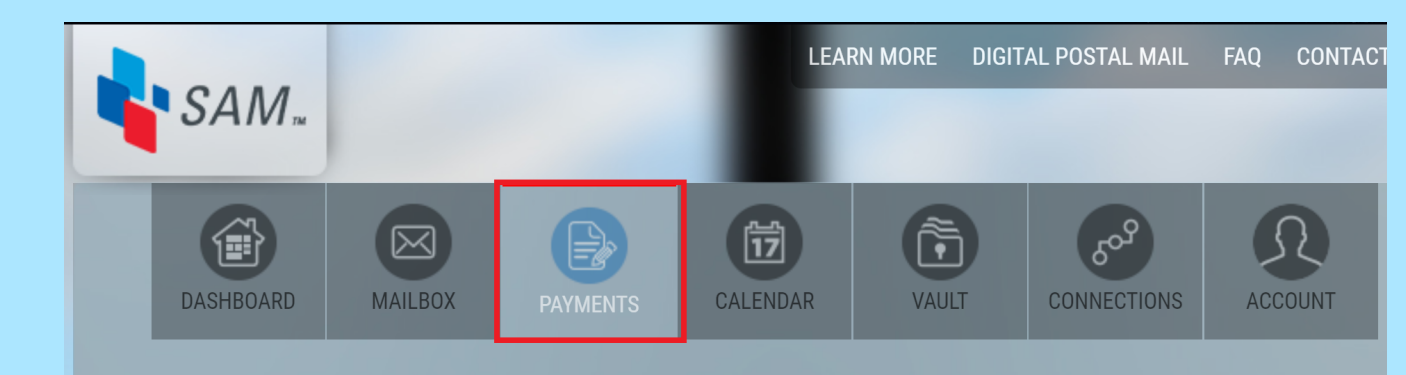

#### 3) Select 'Ministry Of Education' under Education

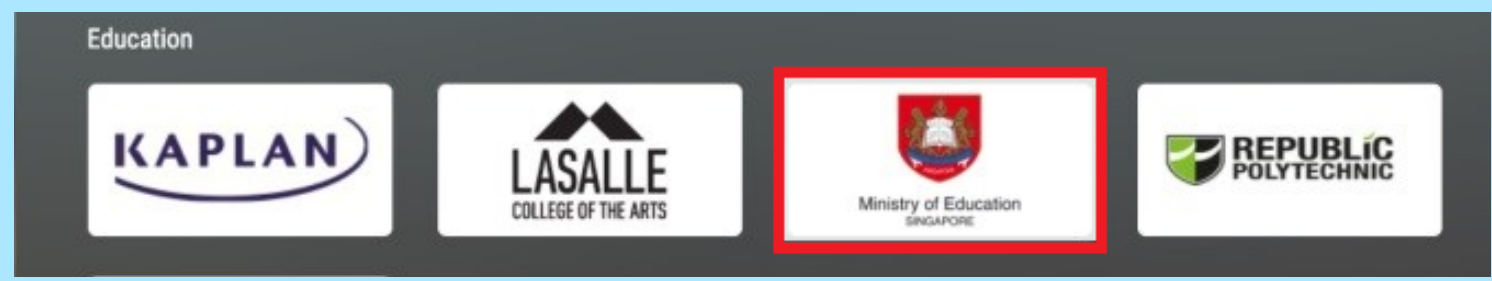

#### 4) Select the Bill Type

5) Follow the on screen instructions.

## SAM Kiosk How to make payment 1) Select 'Pay Bill'

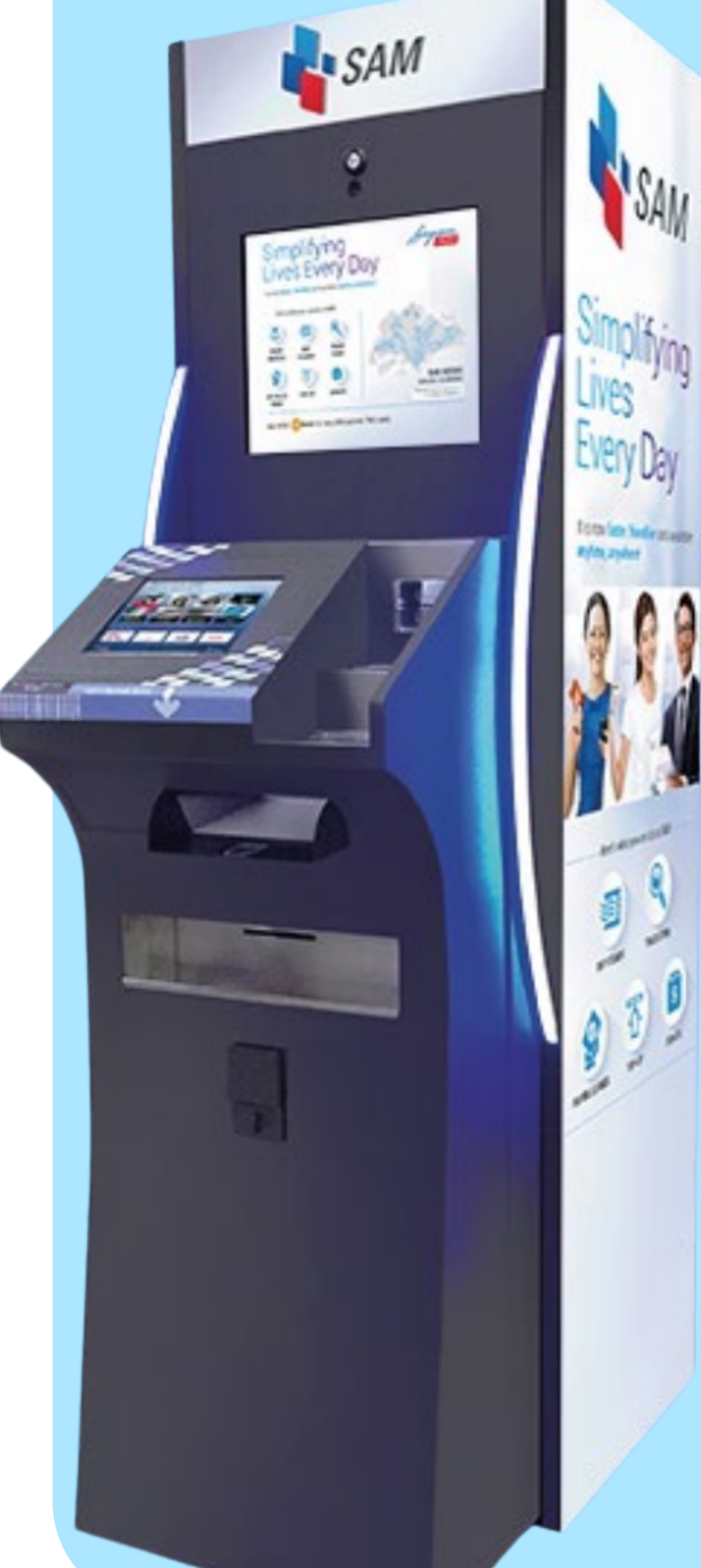

# Welcome to SAM!Jeter one of the available services belowImage: Second of the available services belowImage: Second of the ava

#### 2) Select 'Education'

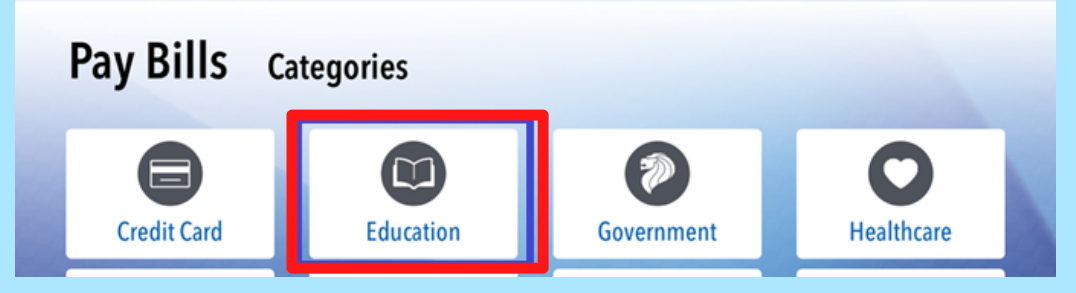

3) Select 'Ministry Of Education'
4) Select the type of bill
5) Enter the account number
6) Follow the on screen instructions

Locate your nearest SAM kiosk

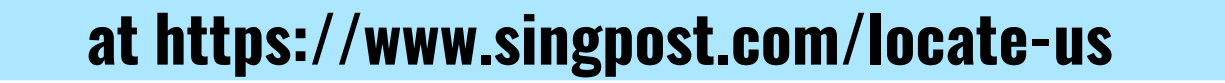